## **G40 Series Setup Poster P/N** 39T5928 06/30/2005

Size : 11x14 inches

Color : 2 color job = Black (PMS Process Black C (#Gray=45% Black, 20% Black Font : IBM Fonts and Helvetica Neue Family Material : 100 gsm gloss art paper (Use 100% recy Blue line shows die-cut. DO NOT PRINT. Please change the barcode No. Please change the country name if the poster is p

## ThinkPad

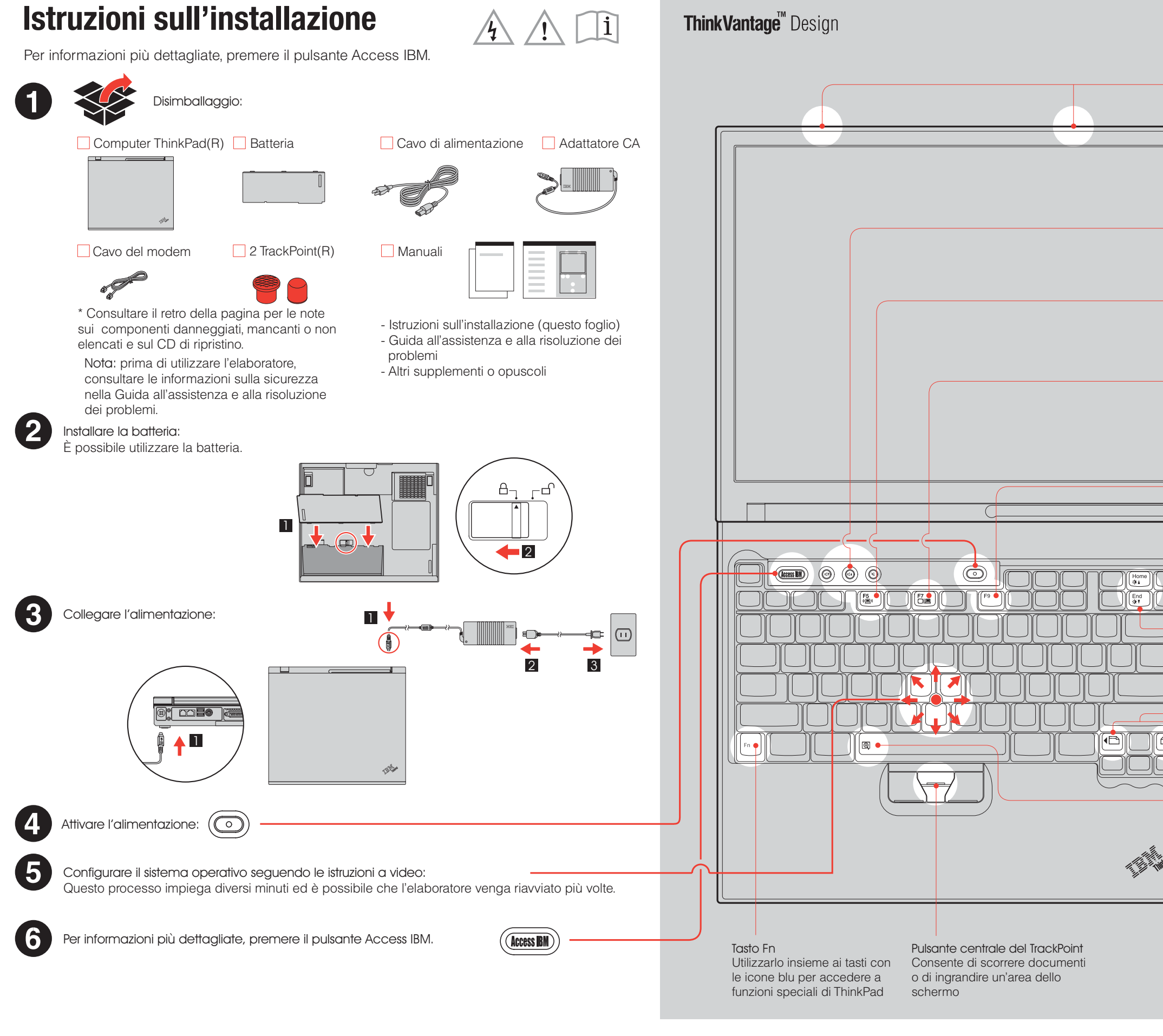

| ) and Re<br>.ck) | ed (PMS 032cvc)                                                                                                    |   |  |
|------------------|----------------------------------------------------------------------------------------------------|---|--|
| ycled pa         | aper in only Japan. )                                                                                                    |   |  |
| printed i        | n other than China.                                                                                                    | 1 |  |
|                  |                                                                                                    |   |  |
|                  |                                                                                                    |   |  |
|                  | <ul> <li>UltraConnect(TM)<br/>Antenna Wireless<br/>Un'ottima collocazione garantisce<br/>prestazioni superiori</li> <li>Pulsanti Volume e Mute <ul> <li>(a)</li> <li>(b)</li> </ul> </li> <li>Pulsanti Volume e Mute <ul> <li>(a)</li> <li>(b)</li> </ul> </li> <li>Pulsanti Volume e Mute <ul> <li>(a)</li> <li>(b)</li> </ul> </li> <li>Pulsanti Volume e Mute <ul> <li>(a)</li> <li>(b)</li> </ul> </li> <li>Pulsanti Volume e Mute <ul> <li>(a)</li> <li>(b)</li> </ul> </li> <li>Pulsanti Volume e Mute <ul> <li>(a)</li> <li>(b)</li> </ul> </li> <li>Pulsanti Volume e Mute <ul> <li>(a)</li> <li>(b)</li> </ul> </li> <li>Pulsanti Volume e Mute <ul> <li>(a)</li> <li>(b)</li> </ul> </li> <li>Pulsanti Volume e Mute <ul> <li>(a)</li> <li>(b)</li> </ul> </li> <li>Pulsanti Volume e Mute <ul> <li>(a)</li> <li>(b)</li> </ul> </li> <li>Pulsanti Volume e Mute <ul> <li>(a)</li> <li>(b)</li> </ul> </li> <li>Pulsanti Volume e Mute <ul> <li>(a)</li> <li>(b)</li> </ul> </li> <li>Presentation Control <ul> <li>(b)</li> <li>(c)</li> <li>(c)</li> <li>(</li></ul></li></ul> |   |  |
|                  | - Tasti di navigazione su Internet<br>Tasti Avanti e Indietro del browser Web                                                                                                    |   |  |
|                  | Lente di ingrandimento a schermo<br>Ingrandisce l'intero schermo<br>(Fn) + (                                                                                                    |   |  |
|                  | P/N: 39T5928                                                                                                    |   |  |
|                  |                                                                                                    |   |  |

## **G40 series Setup Poster**

**P/N 39T5928** 06/30/2005

Size : 11x14 inches

Color : 2 color job = Black (PMS Process Black C (#Gray=45% Black, 20% Bla Font : IBM Fonts and Helvetica Neue Family Material : 100 gsm gloss art paper (Use 100% rec

Blue line shows die-cut. DO NOT PRINT. Please change the barcode No.

Please change the country name if the poster is

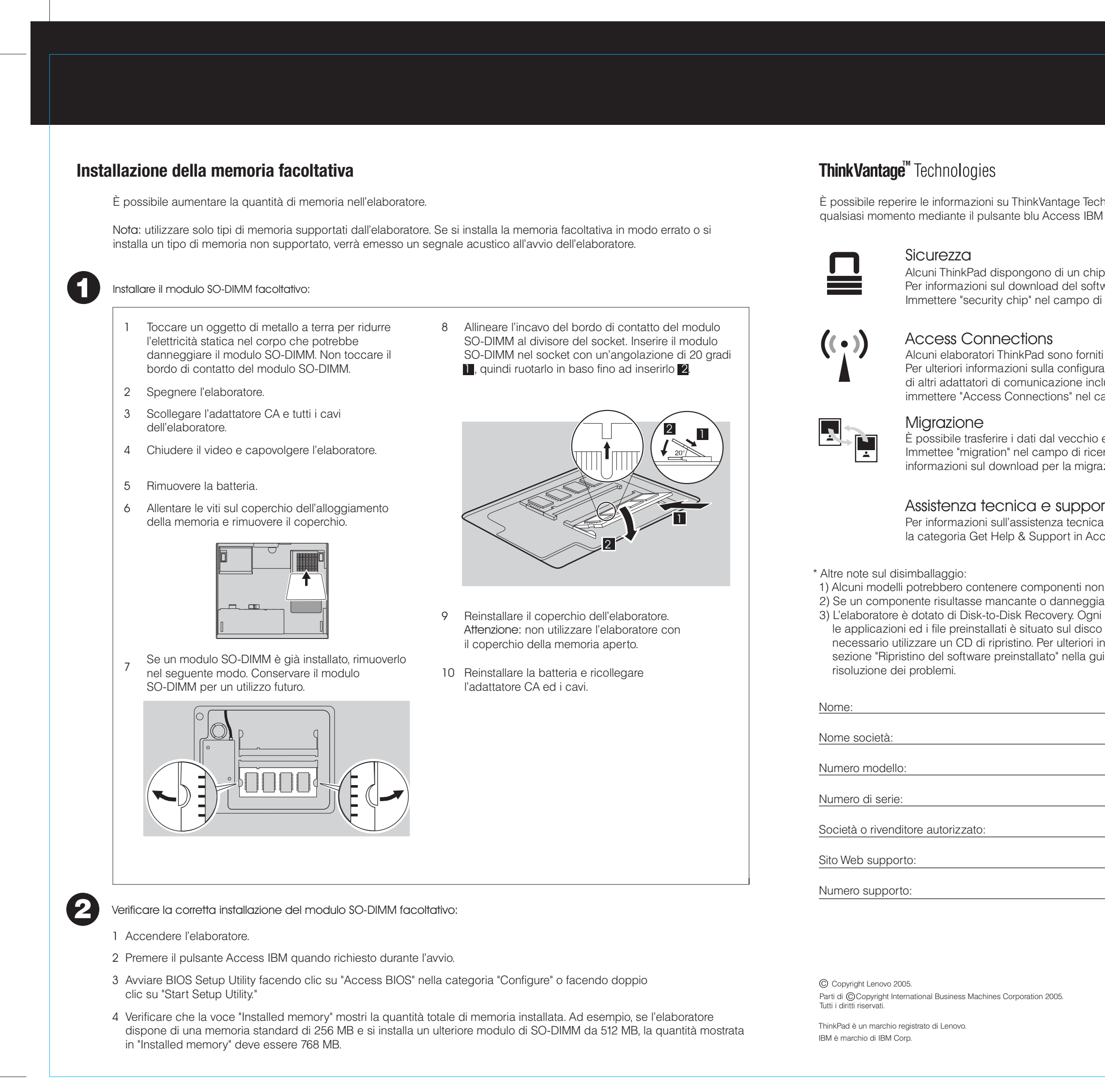

| C) and Red (PMS 032cvc)<br>ack)                                                                                                    |   |
|----------------------------------------------------------------------------------------------------|---|
| cycled paper in only Japan. )                                                                                                    |   |
| printed in other than China.                                                                                                    |   |
|                                                                                                    | ] |
|                                                                                                    |   |
| Technologies in IBM sulla tastiera.                                                                                                    |   |
| chip di sicurezza integrato.<br>software e l'abilitazione del chip,<br>po di ricerca Access IBM.                                                                                                    |   |
| orniti di un adattatore LAN wireless.<br>igurazione dell'adattatore LAN wireless e<br>e incluse le connessioni con cavi,<br>nel campo di ricerca di Access IBM.                                      |   |
| chio elaboratore in questo ThinkPad.<br>ricerca di Access IBM per ulteriori<br>nigrazione dei dati.                                                                                                  |   |
| porto<br>enica e sul supporto, selezionare<br>n Access IBM.                                                                                                    |   |
| i non elencati.<br>eggiato, contattare il punto vendita.<br>Dgni strumento per ripristinare<br>lisco fisso, in questo modo non è<br>ori informazioni, consultare la<br>a guida all'assistenza e alla |   |
|                                                                                                    |   |
|                                                                                                    |   |
|                                                                                                    |   |
|                                                                                                    |   |
| Printed in China                                                                                                    |   |
| For Barcode Position Only                                                                                                    |   |
|                                                                                                    |   |
|                                                                                                    |   |